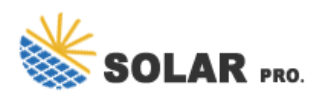

## PV inverter password setting

#### How do I enter a password on my inverter?

1. Press the OK button once to light the screen. 2. Hold the OK Button for 5 seconds, then release to enter menu. 3. "Please enter password message" will be displayed (this is asking for the password to enter the inverter menu not your wifi password yet). 4. Enter the following password: Up,Down,OK,Up,Down,OK,Up,Down5.

#### How to install a PV inverter on a grid?

Installation 3.5.2 Grid Connection The on-grid PV inverters work with grid (220/230/240 Vac, 50/60 Hz). The external AC switch should be installed between inverter and grid to isolate from grid. Please make sure below requirements are followed before connecting AC cable to the inverter.

#### How do I Reset my inverter password?

1. Shut down the inverter. 2. Turn off the DC and AC switches and wait until all indicators turn off. 3. Turn on the external AC switch, wait for the AC indicator to turn on, and then turn off the AC switch. 4. After the AC indicator turns off, turn on the AC switch. After the AC indicator turns on, the initial password is restored.

#### Can a system inverter communicate with a new system password?

Proper system communication is possible only if all the system inverters have been assigned the same system password. For systems with Webconnect or Sunny Home Manager, you can quickly assign the new system password in one step for all devices in the system via Sunny Portal.

Why do I need a new password for my Sunny inverter?

This new password must therefore be used for establishing a direct connection to the inverter. If no SMA data logger has been installed in the system or no Webconnect data communication with Sunny Portal is used, the system password must be assigned either with the Sunny Explorer software or via the inverter user interface.

### How do I unlock my inverter if I forgot the password?

If you have forgotten the password for the inverter, you can unlock the inverter with a personal unlocking key (PUK). For each inverter, one PUK is available for each user group (user and installer). You can request the PUK at our SMA Service Line. With the PUK you can unlock the inverter via Sunny Explorer and then assign a new password.

Assigning secure passwords for operators and installers to ensure secure data communication. To enhance the security of our devices and thus the entire PV system and to protect them against unauthorized access, ...

Grid-tied PV Inverter. CPS SCH Series inverter pdf manual download. Also for: Sch100ktl-do/us, Sch125ktl-do/us-600, Sch100ktl-do/us-480. ... Chapter 5 APP Interface 5.1 Overview Choose ...

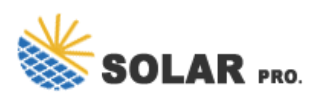

# PV inverter password setting

I f you install all inverters in one phase, set one of the inverter to "1Phase Primary"; If you want to compose three phase system, set one of the inverter to "3 Phase Primary". All inverters are set ...

The password of advanced setting is 123. General Password Set parameter Advanced Set Country Set Country Set OK VDE0126 xxxxxx 7.3.2 Export limitation setting... Page 38: Communications Single touch to sw make the ...

PV Grid-Connected Inverter. SG250HX inverter pdf manual download. ... the initial Login password is "pw1111" which should be changed for the security consideration. To set inverter ...

To set up the system for minimum export, change this value with the Up and Down buttons to read "+00000W" and then press Enter. In order to get maximum export, change this value until it matches the output rating of the inverter. For ...

Wi-Fi Protected Setup (WPS) is a function introduced by the Wi-Fi Alliance that allows devices to be securely joined to a password protected Wi-Fi network without having to physically enter -and potentially reveal- the ...

Access the inverter through WLAN (Referring 4.2) -> Select "More" ->Go to "Settings" -> "Power Regulation Parameters"-> "Power Regulation at Grid Overvoltage" -> Turn on "Power ...

This help document is designed to guide you through the App view when locally connecting to your inverter via Bluetooth. By following the steps outlined below, you''ll gain access to quick settings and a comprehensive array of standard ...

Installation 3.5.2 Grid Connection The on-grid PV inverters work with grid (220/230/240 Vac, 50/60 Hz). The external AC switch should be installed between inverter and grid to isolate from grid. Please make sure below requirements ...

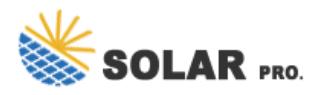

Contact us for free full report

Web: https://inmab.eu/contact-us/ Email: energystorage2000@gmail.com WhatsApp: 8613816583346

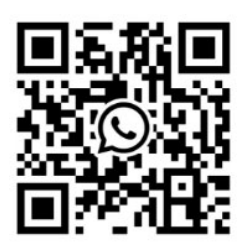